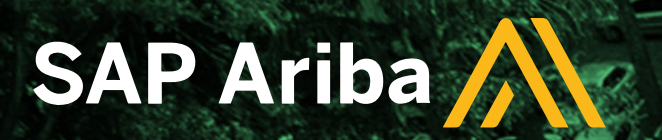

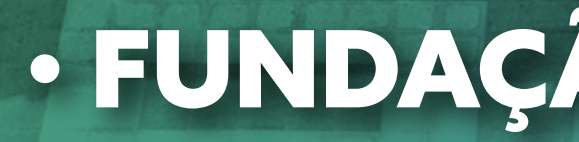

# REQUISIÇÃO DE PROPOSTAS - RFP NO SAP ARIBA

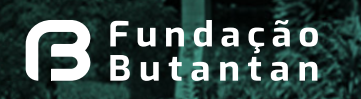

INSTITUTO BUTANTAN A serviçe da vida

• FUNDAÇÃO BUTANTAN •

SÃO PAULO governo do estado são paulo são todos

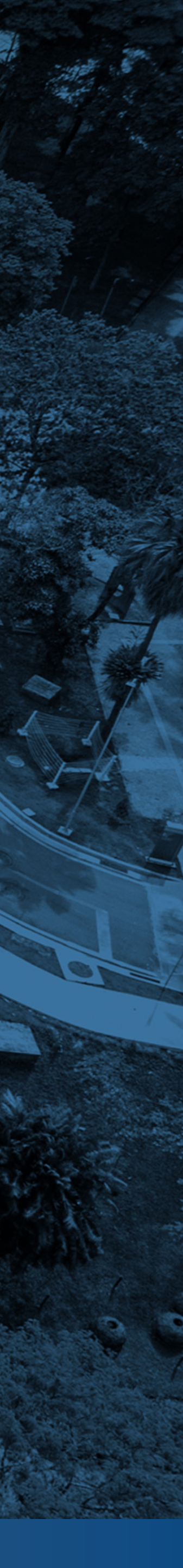

#### SAP - Ariba

#### O que é uma RFP?

- RFP é um convite às empresas selecionadas do mercado para participarem de um processo de compra.
- A Requisição de Proposta serve para estruturar a tomada de decisão de contratar ou não, permitindo identificar de maneira clara os riscos e benefícios de cada proposta (produto e fornecedor), facilitando o encontro da solução mais adequada.
- Estabelece os requisitos específicos que os potenciais fornecedores precisam considerar ao prepararem suas propostas técnicas e comerciais.

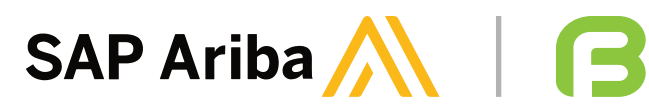

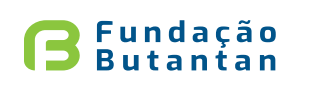

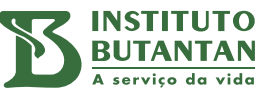

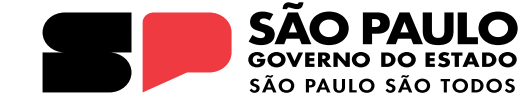

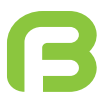

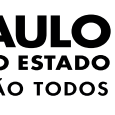

#### Acesso

#### Você receberá um e-mail com um convite para participar de um RFP criado pela LDC. Na mensagem, clique em "Clique aqui" para acessar a plataforma. Note que na mensagem também é possível acessar outros links

| NEGOCIAÇÃO. O início do evento está previsto para Sexta-feira, 3 de Maio de 20<br>Horário de luz natural do Pacífico.<br>Use o nome de usuário a seguir para acessar os eventos do(a) fundacaobutantan                                                          |
|----------------------------------------------------------------------------------------------------|
| teste@teste.com                                                                                                    |
| <u>Clique aqui</u> para acessar este evento.                                                                                                    |
| Quando você clicar nesse link, acesse com seu nome de usuário e senha. Você te<br>opção de registrar-se no Ariba Commerce Cloud ou acessar usando o nome de us<br>atuais da sua conta do Ariba Commerce Cloud antes de indicar que você não des<br>esse evento. |
| Se não deseja responder a este evento, <u>Clique aqui</u> . Você deve registrar-se no Ar<br>Cloud ou acessar usando seu nome de usuário e senha atuais do Ariba Commerc<br>de indicar que não deseja responder a esse evento.                                   |
| Se você esqueceu seu nome de usuário ou senha e não consegue acessar, <u>Clique</u>                                                                                                    |
| NOTA: o link de senha esquecida será válido por 24 horas. Depois do vencimento<br>em Esqueci a senha na página de acesso do Ariba para redefinir a sua senha.                                                                                                   |
| Se você tem dúvidas sobre este evento, entre em contato com DAVANE SANTOS<br>ou pelo e-mail <u>davane.santos@fundacaobutantan.org.br</u> .                                                                                                    |
| Estamos ansiosos para trabalhar com você!                                                                                                    |
| Obrigado,                                                                                                    |
| fundacaobutantan-TEST                                                                                                    |

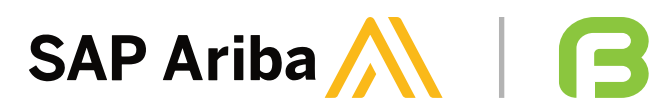

| /ento: 20240503-<br>e 2024 à(s) 15:04,                      |                                                 |
|-------------------------------------------------------------|-------------------------------------------------|
| ntan-TEST: <u>fun-</u>                                      | Veja o usuário que foi<br>convidado. Apenas ele |
|                                                             | poderá acessar o evento                         |
| cê terá então a<br>le usuário e senha<br>deseja responder a |                                                 |
| o Ariba Commerce<br>nerce Cloud antes                       |                                                 |
| ique aqui.                                                  |                                                 |
| ento do link, clique                                        |                                                 |
| TOS pelo telefone                                           |                                                 |
|                                                             |                                                 |
|                                                             |                                                 |
|                                                             |                                                 |
|                                                             |                                                 |

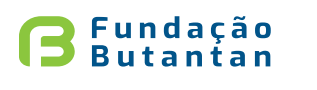

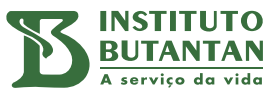

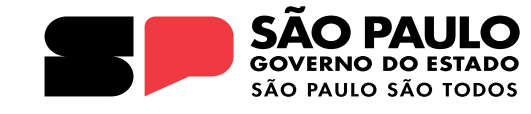

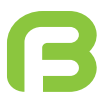

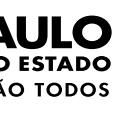

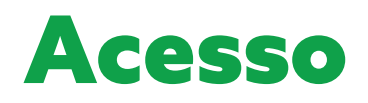

## Acesse com o login e a senha da sua conta da FUNDAÇÃO BUTANTAN.

| SAP Ariba 🎊                                     |  |
|-------------------------------------------------|--|
| Acesso do fornecedor                            |  |
| Nome de usuário                                 |  |
| Senha                                           |  |
| Acessar<br>Esqueci o nome de usuário ou a senha |  |

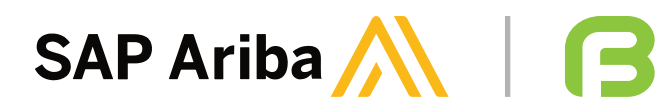

**B** Fundação Butantan

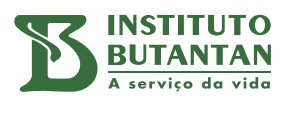

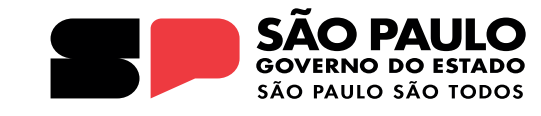

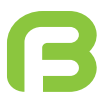

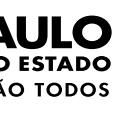

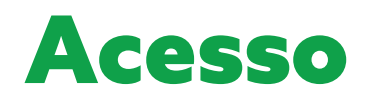

#### Na sua tela inicial, clique sobre o nome do evento do convite.

| Ariba Proposals and Questionnaires 🗸 | Conta padrão                     |                                                         | MODO DE TESTE                                                        |
|--------------------------------------|----------------------------------|---------------------------------------------------------|----------------------------------------------------------------------|
| FUNDACAOBUTANTAN-TEST                |                                  |                                                         |                                                                      |
| Não há anúncios correspondentes.     | Bem-vindo ao<br>administrado p   | site do Ariba Spend Mana<br>vela Ariba, Inc. com o obje | gement. Este site auxilia na ide<br>tivo de garantir a maior integri |
|                                      | Início                           |                                                         |                                                                      |
|                                      | Eventos                          |                                                         |                                                                      |
|                                      | Título                           |                                                         | Código                                                               |
|                                      | <ul> <li>Status: Aber</li> </ul> | to (1)                                                  |                                                                      |
|                                      | 20240503- NEGO                   | CIAÇÃO                                                  | Doc1102340943                                                        |
|                                      | Questionários                    | de registro                                             |                                                                      |
|                                      | Título                           |                                                         |                                                                      |
|                                      | ▼ Status: Cond                   | cluído (1)                                              |                                                                      |
|                                      | Questionário de R                | egistro de Fornecedor                                   |                                                                      |
|                                      | Questionários                    | de qualificação                                         |                                                                      |
|                                      | Título                           | Código                                                  | Hora de término 🕴                                                    |
|                                      |                                  |                                                         |                                                                      |
|                                      | Questionários                    |                                                         |                                                                      |
|                                      | Título                           | Código                                                  | Hora de término ↓                                                    |
|                                      |                                  |                                                         |                                                                      |

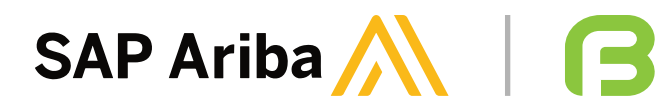

|              |                                               |                                |                      | 5                    | ⑦ CS |   |
|--------------|-----------------------------------------------|--------------------------------|----------------------|----------------------|------|---|
| enti<br>idad | ificação dos melhores forne<br>le de mercado. | ecedores líderes de mercado em | n qualidade, serviço | e custo. Este site é |      | > |
|              |                                               |                                |                      |                      |      |   |
|              |                                               |                                |                      |                      | Π    |   |
|              | Hora de te                                    | érmino 👃                       | Tipo de evento       | Particip             | oou  |   |
|              |                                               |                                |                      |                      |      | _ |
| 3            | 5/5/2024                                      | 4 19:04                        | RFP                  | Não                  |      | _ |
|              |                                               |                                |                      |                      |      |   |
|              | Código                                        | Hora de término 🕴              |                      | Status               |      |   |
|              | Doc1102708436                                 | 4/5/2024 13:15                 |                      | Aprovação pendente   |      |   |
|              |                                               |                                |                      |                      |      |   |
|              |                                               | Mercadoria                     | Regiões              | Status               |      |   |
|              | Não há iten                                   | s                              |                      |                      |      |   |
|              |                                               |                                |                      |                      |      |   |
|              |                                               | Mercadoria                     | Regiões              | Status               |      |   |
|              |                                               |                                |                      |                      |      |   |

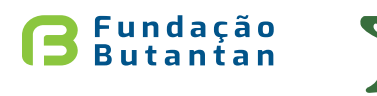

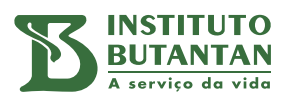

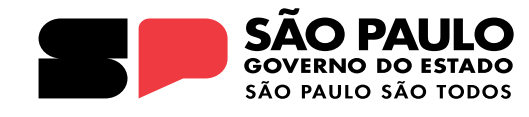

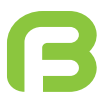

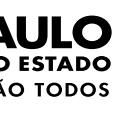

#### As guias laterais possibilitam navegar pelas etapas de verificação e de conteúdo do evento.

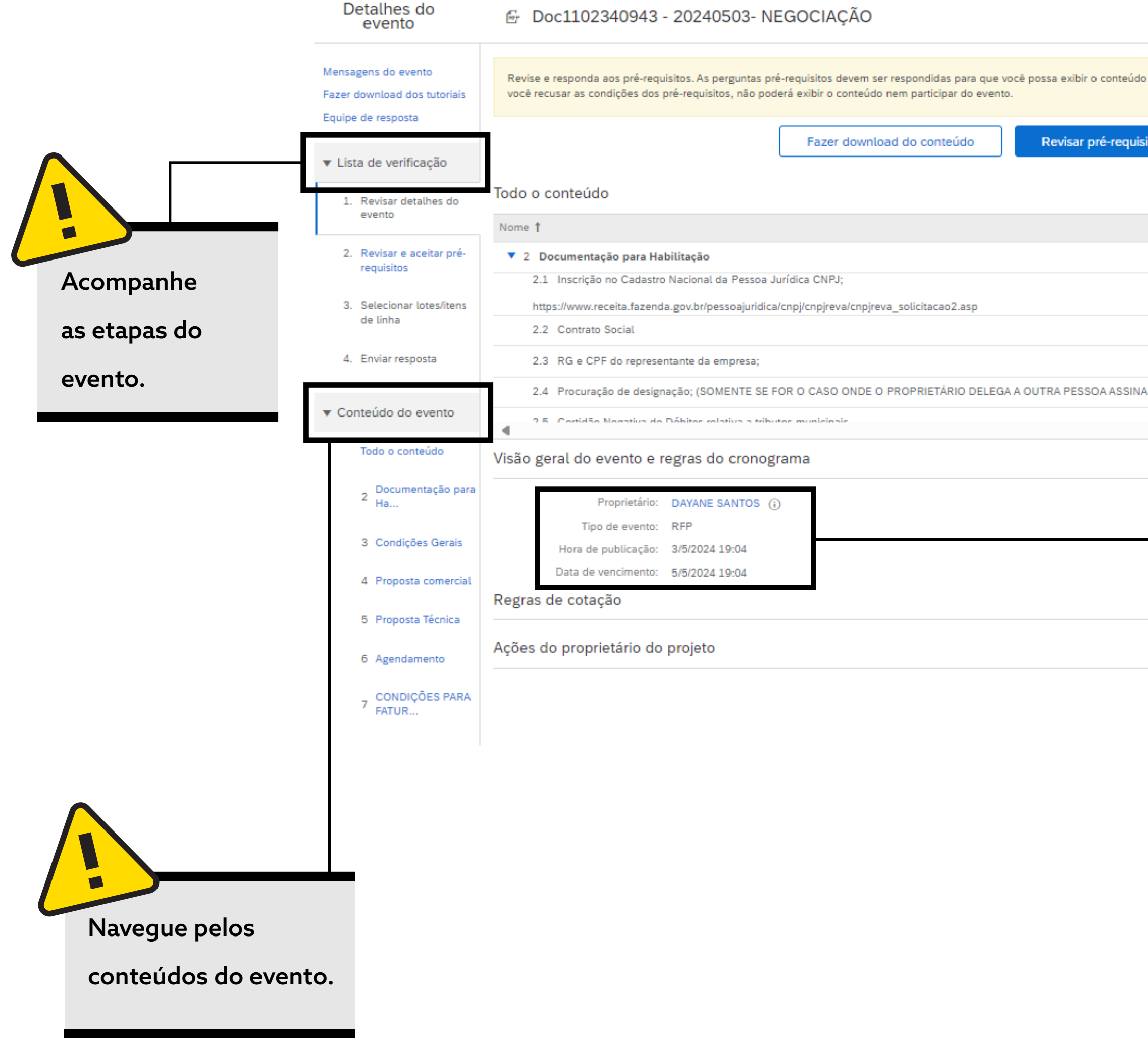

![](_page_5_Picture_4.jpeg)

|                                                      |                                                     |                               | 1.1.1                            |
|------------------------------------------------------|-----------------------------------------------------|-------------------------------|----------------------------------|
|                                                      |                                                     | Rodada: 1                     | Tempo restante<br>1 dia 05:25:48 |
|                                                      |                                                     |                               |                                  |
| o ou participar do evento. Alguns pré-requisitos pod | dem exigir que o proprietário do evento revise e ac | eite suas respostas para vocē | continuar com o evento. Se       |
| Recusar-se a responder                               | Imprimir informações do evento                      | ]                             |                                  |
|                                                      |                                                     |                               | ■   >                            |
|                                                      | Preço                                               | Preço estendido               | Quantidade Custo total           |
|                                                      |                                                     |                               |                                  |
|                                                      |                                                     |                               |                                  |
|                                                      |                                                     |                               |                                  |
|                                                      |                                                     |                               |                                  |
| AR DOCUMENTOS POR ELE)                               |                                                     |                               |                                  |
|                                                      |                                                     |                               |                                  |
|                                                      |                                                     |                               |                                  |
| Moed                                                 | a: Real brasileiro                                  |                               |                                  |
| Mercadori                                            | a: Diretos 10                                       |                               |                                  |
|                                                      |                                                     |                               |                                  |

Verifique os prazos do evento. Há uma data de início de envio da resposta e uma data limite. Depois desse prazo, o evento é encerrado e não serão aceitas mais propostas ou alterações na cotação enviada. Alguns eventos também podem ficar um período em status de Visualização, em que você pode acessar, mas não pode enviar a sua cotação.

![](_page_5_Picture_7.jpeg)

![](_page_5_Picture_8.jpeg)

INSTITUTO BUTANTAN A serviço da vida

![](_page_5_Picture_9.jpeg)

![](_page_5_Picture_10.jpeg)

#### Alguns eventos contêm perguntas que precisam ser respondidas antes do envio da cotação. Para respondê-las, clique em "Revisar pré-requisitos".

| Detalhes do<br>evento                                                | Doc1102340943 - 20240503- NEGOCIAÇÃO                                                                                                    |                                                                         | Rodada: 1<br>Tempo restante<br>1 dia 05:25:48                   |                                    |
|----------------------------------------------------------------------|----------------------------------------------------------------------------------------------------|-------------------------------------------------------------------------|-----------------------------------------------------------------|------------------------------------|
| ensagens do evento<br>zer download dos tutoriais<br>uipe de resposta | Revise e responda aos pré-requisitos. As perguntas pré-requisitos devem ser respondidas para que você possa exibir o conteúdo ou participar do event<br>você recusar as condições dos pré-requisitos, não poderá exibir o conteúdo nem participar do evento. | o. Alguns pré-requisitos podem exigir que o proprietário do evento revi | se e aceite suas respostas para você continuar com o evento. Se | Acompanhe o te<br>que resta para o |
| sta de verificação                                                   | Fazer download do conteúdo Revisar pré-requisitos Recu                                                                                                    | Imprimir informações do even                                            | to                                                              | ser finalizado. A                  |
| <ol> <li>Revisar detalhes do<br/>evento</li> </ol>                   | Todo o conteúdo                                                                                                    |                                                                         | <b>■</b>   ×                                                    | encerramento, n                    |
| 2. Revisar e aceitar pré-                                            | Nome 1                                                                                                    | Preço                                                                   | Preço estendido Quantidade Custo total                          |                                    |
| requisitos                                                           | 2.1 Inscrição no Cadastro Nacional da Pessoa Jurídica CNPJ;                                                                                                    |                                                                         |                                                                 | possiver enviar c                  |
| <ol> <li>Selecionar lotes/itens<br/>de linha</li> </ol>              | https://www.receita.fazenda.gov.br/pessoajuridica/cnpj/cnpjreva/cnpjreva_solicitacao2.asp                                                                                                    |                                                                         |                                                                 | alterar a propost                  |
| 4. Enviar resposta                                                   | 2.3 RG e CPF do representante da empresa;                                                                                                    |                                                                         |                                                                 |                                    |
|                                                                      | 2.4 Procuração de designação; (SOMENTE SE FOR O CASO ONDE O PROPRIETÁRIO DELEGA A OUTRA PESSOA ASSINAR DOCUMENTOS POR                                                                                                    | ELE)                                                                    |                                                                 |                                    |
| onteúdo do evento                                                    | 2.5. Cartidão Narativo do Débitor rolativo a tributor municipair                                                                                                    |                                                                         | · · · · · · · · · · · · · · · · · · ·                           |                                    |
| Todo o conteúdo                                                      | Visão geral do evento e regras do cronograma                                                                                                    |                                                                         |                                                                 |                                    |
| 2 Documentação para<br>Ha                                            | Proprietário: DAYANE SANTOS (j)                                                                                                    | Moeda: Real brasileiro                                                  |                                                                 |                                    |
| 3 Condições Gerais                                                   | Tipo de evento: RFP<br>Hora de publicação: 3/5/2024 19:04                                                                                                    | Mercadoria: Diretos 10                                                  |                                                                 |                                    |
| 4 Proposta comercial                                                 | Data de vencimento: 5/5/2024 19:04                                                                                                    |                                                                         |                                                                 |                                    |
| 5 Proposta Técnica                                                   | Regras de cotação                                                                                                    |                                                                         |                                                                 |                                    |
| 6 Agendamento                                                        | Ações do proprietário do projeto Caso não                                                                                                    | o possa                                                                 |                                                                 |                                    |
| 7 CONDIÇÕES PARA<br>FATUR                                            | participa                                                                                                    | ar do evento,                                                           |                                                                 |                                    |
|                                                                      | clique ne                                                                                                    | este botão                                                              |                                                                 |                                    |
|                                                                      | -<br>nara dec                                                                                                    | linar o convite                                                         |                                                                 |                                    |

![](_page_6_Picture_4.jpeg)

![](_page_6_Picture_5.jpeg)

![](_page_6_Picture_6.jpeg)

![](_page_6_Picture_7.jpeg)

![](_page_6_Picture_8.jpeg)

![](_page_6_Picture_9.jpeg)

![](_page_7_Picture_1.jpeg)

![](_page_7_Picture_3.jpeg)

|  | ок | Cancelar |
|--|----|----------|
|  |    |          |

![](_page_7_Picture_5.jpeg)

![](_page_7_Picture_6.jpeg)

![](_page_7_Picture_7.jpeg)

![](_page_8_Picture_1.jpeg)

![](_page_8_Picture_2.jpeg)

![](_page_8_Picture_4.jpeg)

|          |  | Sincronização de arqui | o de desktop |    |
|----------|--|------------------------|--------------|----|
|          |  |                        |              |    |
|          |  |                        |              |    |
|          |  |                        |              |    |
|          |  |                        |              | ġ. |
|          |  |                        |              |    |
|          |  |                        |              |    |
|          |  |                        |              |    |
|          |  |                        |              |    |
|          |  |                        |              |    |
| ntrato?  |  |                        |              |    |
|          |  |                        |              |    |
| Cancelar |  |                        |              |    |
|          |  |                        |              |    |
|          |  | OK                     |              |    |
|          |  |                        |              |    |

![](_page_8_Picture_6.jpeg)

![](_page_8_Picture_7.jpeg)

![](_page_8_Picture_8.jpeg)

![](_page_8_Picture_9.jpeg)

![](_page_8_Picture_10.jpeg)

#### Após aceitar os termos de acesso na plataforma, a lista de lotes ou itens será exibida. Você tem a opção de selecionar o item que deseja fornecer ao Butantan.

| Selecionar lotes                                          | Doc1102340943 - 20240503- NEGOCIAÇÃO                                                                                                    | Cancelar |
|-----------------------------------------------------------|----------------------------------------------------------------------------------------------------|----------|
| ▼ Lista de verificação                                    | Escolha os lotes dos quais você vai participar. Você pode cancelar a intenção de participar de um lote até enviar a resposta para esse lote. Depois de enviada a resposta, não será possível retirá-la. |          |
| 1. Revisar detalhes do evento                             | Selecionar lotes/itens de linha Selecionar usando o Excel                                                                                                    |          |
| <ol> <li>Revisar e aceitar pré-<br/>requisitos</li> </ol> | Lotes disponíveis para cotação                                                                                                    | =        |
| 3. Selecionar lotes/itens                                 | Nome                                                                                                    |          |
| de unha                                                   | 8 EMBALAGEM ESTERILIZ PESADO 40 X 40 CM                                                                                                    |          |
| 4. Enviar resposta                                        | EMBALAGEM ESTERILIZ PESADO 40 X 40 CM                                                                                                    |          |
|                                                           | Confirmar lotes/itens de linha selecionados                                                                                                    |          |
|                                                           |                                                                                                    |          |
|                                                           |                                                                                                    | Cancelar |

![](_page_9_Picture_4.jpeg)

![](_page_9_Picture_5.jpeg)

![](_page_9_Picture_6.jpeg)

A serviço da vida

![](_page_9_Picture_7.jpeg)

![](_page_9_Picture_8.jpeg)

#### Leia com atenção o conteúdo da pergunta pré-requisito.

#### Doc1102340943 - 20240503- NEGOCIAÇÃO

|                                                              | Preço                                                                                                    |
|--------------------------------------------------------------|----------------------------------------------------------------------------------------------------|
|                                                              |                                                                                                    |
| Pessoa Jurídica CNPJ;                                        | Anexar an                                                                                                    |
| pajuridica/cnpj/cnpjreva/cnpjreva_solicitacao2.asp           | ¥                                                                                                    |
|                                                              | ★Anexar ar                                                                                                    |
| presa;                                                       | *Anexar an                                                                                                    |
| NTE SE FOR O CASO ONDE O PROPRIETÁRIO DELEGA A OUTRA<br>ELE) | *Anexar an                                                                                                    |
| va a tributos municipais                                     | *Anexar an                                                                                                    |
| va a tributos estaduais;                                     | *Anexar an                                                                                                    |
| itos relativa a tributos federais e Dívida Ativa da União;   | Apeyor or                                                                                                    |
| vicos/certidao/cndconiuntainter/informanicertidao.asp?tipo=1 | *Olleval al                                                                                                    |
| 6) CRF;                                                      |                                                                                                    |
| crf/pages/consultaEmpregador isf                             | *Anexar an                                                                                                    |
| empages/consultacimpregador.jsi                              |                                                                                                    |
|                                                              | Pessoa Jurídica CNPJ;<br>pajuridica/cnpj/cnpjreva/cnpjreva_solicitacao2.asp<br>presa;<br>NTE SE FOR O CASO ONDE O PROPRIETÁRIO DELEGA A OUTRA<br>ELE)<br>va a tributos municipais<br>va a tributos estaduais;<br>vitos relativa a tributos federais e Dívida Ativa da União;<br>vicos/certidao/cndconjuntainter/informanicertidao.asp?tipo=1<br>6) CRF;<br>crf/pages/consultaEmpregador.jsf |

![](_page_10_Picture_5.jpeg)

|       | Rodada: 1 | L Tempo restante<br>1 dia 05:18:22 |
|-------|-----------|------------------------------------|
|       |           | ■   >                              |
|       |           | Preço estendido G                  |
|       |           |                                    |
| Juivo |           |                                    |
| luivo |           |                                    |
| luivo |           |                                    |
| laivo |           |                                    |
| laivo |           |                                    |
| laivo |           |                                    |
| uivo  |           |                                    |
| laivo |           |                                    |
| uius  |           |                                    |
|       |           |                                    |

mportar do Excel

![](_page_10_Picture_8.jpeg)

![](_page_10_Picture_9.jpeg)

![](_page_10_Picture_10.jpeg)

![](_page_10_Picture_11.jpeg)

![](_page_10_Picture_12.jpeg)

#### Confira o tipo de resposta solicitado para a pergunta e preencha com a opção adequada.

| Doc1102340943 - 20240503- NEGOCIAÇÃO                                                                                                    |                      | Rodada: 1               | D Tempo restante<br>1 dia 05:17:05 |                        |
|----------------------------------------------------------------------------------------------------|----------------------|-------------------------|------------------------------------|------------------------|
| Todo o conteúdo                                                                                                    |                      |                         | ■   >                              |                        |
| Nome 1                                                                                                    | Preço                |                         | Preço estendido G                  |                        |
| 2 Documentação para Habilitação                                                                                                    |                      |                         |                                    |                        |
| ▼ 3 Condições Gerais                                                                                                    |                      |                         |                                    |                        |
| 3.2 Sua empresa aceita as condições do edital                                                                                                    | * Não especificado 🗸 |                         |                                    |                        |
| <ul> <li>4 Proposta comercial</li> <li>4.1 Por favor carregue sua proposta comercial (além preencher os preços de cada item)</li> </ul>                                 |                      |                         |                                    | Algumas perguntas      |
| Prazo de execução (com data de inicio) ou entrega;<br>•Validade da proposta 60 dias                                                                                     |                      |                         |                                    | exigem respostas em    |
| <ul> <li>Valores separados demonstrando o valor unitário e total para serviço e produto, com impostos destacados para<br/>cada item (PIS, COFINS, ISS etc.);</li> </ul> |                      |                         |                                    | texto, outras possuem  |
|                                                                                                    |                      |                         | -                                  | opções para seleção.   |
| (*) indica um campo obrigatório                                                                                                    |                      |                         |                                    | Em alguns casos        |
| Enviar resposta completa Atualizar totais Salvar rascunho Compor mensagem                                                                                               | n Importar do Excel  |                         |                                    | também é possível ane  |
|                                                                                                    |                      |                         |                                    | arquivos. Preste atenç |
|                                                                                                    |                      | Se você tiver alguma    |                                    | ao preenchimento.      |
|                                                                                                    |                      | dúvida durante o        |                                    |                        |
|                                                                                                    |                      | processo, pode utilizar |                                    |                        |
|                                                                                                    |                      | o botão para enviar     |                                    |                        |
|                                                                                                    |                      | uma mensagem ao         |                                    |                        |
|                                                                                                    |                      | responsável.            |                                    |                        |
|                                                                                                    |                      |                         |                                    |                        |

![](_page_11_Picture_6.jpeg)

![](_page_11_Picture_7.jpeg)

![](_page_11_Picture_8.jpeg)

![](_page_11_Picture_9.jpeg)

![](_page_11_Picture_10.jpeg)

![](_page_11_Picture_11.jpeg)

![](_page_11_Picture_12.jpeg)

#### Após responder às perguntas do cabeçalho, preencha as seguintes informações sobre os itens:

| O IVA é um questionamento   |
|-----------------------------|
| relacionado à seleção de    |
| texto, em que você, como    |
| fornecedor, irá informar o  |
| cálculo do imposto do item. |
| Por exemplo: ICMS + DIFAL   |
| ST + IPI + PIS + COFINS.    |
| Exclui-se o ICMS das bases  |
| PIS e COFINS, assim como o  |
| IPI das bases PIS e COFINS. |

| 🖻 Doc1102340943 -                                                                            | - 20240503- NEGOCIAÇÃO                                                         |                                                                | Rodada: 1 | D Tempo restante<br>1 dia 05:15:17 |                                                       |
|----------------------------------------------------------------------------------------------|--------------------------------------------------------------------------------|----------------------------------------------------------------|-----------|------------------------------------|-------------------------------------------------------|
| Todo o conteúdo                                                                              |                                                                                |                                                                |           | ■   >                              | O valor deve ter apenas duas                          |
| Nome 1<br>IOUBS BS BQUISIÇÕES ESLE VINCI<br>HTTP://FUNDACAOBUTANTAI<br>8 EMBALAGEM ESTERILIZ | N.ORG.BR/ASSETS/ARQUIVOS/REGULAMENTOS_E_POLITICAS/PDF/PORTARIA_48.PDF          | * BRL                                                          |           | Preço estendido G                  | casas decimais, e a moeda                             |
| EMBALAGEM ESTERILI                                                                           | IZ PESADO 40 X 40 CM                                                           | * Não especificado                                             |           | v                                  | negociada será sempre<br>exibida na seleção de lotes. |
|                                                                                              | IPI %:<br>NCM:                                                                 | *                                                              |           |                                    | O valor nesse campo deve                              |
|                                                                                              | COD.SERV:<br>Data de entrega solicitada:                                       | Qua, 29 mai, 2024                                              |           | •                                  | estar sem IPI.                                        |
|                                                                                              | Description:<br>Se necessário, anexe um arquivo de comprovação à sua resposta: | EMBALAGEM P/ ESTERILIZACAO - (40 X 40CM PESADO) Anexar arquivo |           |                                    |                                                       |
|                                                                                              | Note from Supplier:                                                            |                                                                |           |                                    |                                                       |
|                                                                                              |                                                                                | no o código "SED\/" co                                         |           |                                    |                                                       |
| NCM corres                                                                                   | o i<br>spondente para a re                                                     | tem de cotação estiver<br>acionado a um serviço.               |           | A taxa de IP                       | l para o item de                                      |
| emissão fis                                                                                  | cal do item.                                                                   |                                                                |           | exemplo é d                        | le 9%.                                                |

![](_page_12_Picture_5.jpeg)

![](_page_12_Picture_6.jpeg)

![](_page_12_Picture_7.jpeg)

![](_page_12_Picture_8.jpeg)

![](_page_12_Picture_9.jpeg)

![](_page_12_Picture_10.jpeg)

#### Depois de completar o questionário de cotação, clique em "Enviar resposta completa". Você pode salvar o rascunho sem enviar, caso ainda precise coletar mais informações.

| Nome †                                                                                                    |                                                                                              |                                                   |                                          | Pre     |
|----------------------------------------------------------------------------------------------------|----------------------------------------------------------------------------------------------|---------------------------------------------------|------------------------------------------|---------|
| Notas fiscais emitidas com mais de 7(sete) dias o<br>prazo de pagamento prorrogado.                                                                                                    | a data de recebimento do mate                                                                | erial, poderão ser devolvid                       | as ou ter o                              |         |
| Prestação de Serviço:                                                                                                    |                                                                                              |                                                   |                                          |         |
| Só serão aceitas Notas Fiscais emitidas até o dia<br>Após término das atividades, a Nota Fiscal obriga<br>responsável pelo agendamento/acompanhament                                                            | 20 de cada mês, devido o reco<br>toriamente deverá ser enviada<br>o dos serviços realizados. | lhimento de imposto;<br>ao requisitante (em cópia | ), ou                                    | *[      |
| Observações (Nota Fiscal e Pagamento):<br>Obrigatoriamente deve constar o número da Ord<br>A realização do pagamento, deverá ser preferenc<br>observação da NF os dados bancários: Conta con<br>boleto com a NF | em de Compra;<br>ialmente via depósito, sendo o<br>rente e Agência da contratada.            | brigatório consta 🗸<br>E pagamentos c<br>Cliq     | Enviar esta res<br>ue em OK para enviar. | posta?  |
| Todas as aquisições está vinculada a Portaria Nº<br>HTTP://FUNDACAOBUTANTAN.ORG.BR/ASSETS                                                                                                    | 048/2019 de 31/10/2019, Conf<br>/ARQUIVOS/REGULAMENTOS_                                      | irme link abaixo:<br>_E_POLITICAS/P               | ок                                       | Cancela |
| r w                                                                                                    |                                                                                              |                                                   |                                          |         |

![](_page_13_Picture_4.jpeg)

![](_page_13_Picture_5.jpeg)

![](_page_13_Picture_6.jpeg)

![](_page_13_Picture_7.jpeg)

![](_page_13_Picture_8.jpeg)

![](_page_13_Picture_9.jpeg)

![](_page_13_Picture_10.jpeg)

#### Encerramento do evento

#### Sua cotação foi enviada!

| <ul> <li>Doc1102340943 - 20240503- NEGOCIAÇÃO</li> <li>✓ Sua resposta foi enviada. Obrigado por participar do evento.</li> </ul>                                                              |                       | F                                                                                                    | Rodada: 1         | 🕒 Temp<br>1 di | o restante<br>a 05:02:17 |                                                    |
|----------------------------------------------------------------------------------------------------|-----------------------|----------------------------------------------------------------------------------------------------|-------------------|----------------|--------------------------|----------------------------------------------------|
| Todo o conteúdo                                                                                                    | evisar resposta       |                                                                                                    |                   |                | =                        | <br>Você pode revisar a sua<br>resposta a qualquer |
| Nome 1                                                                                                    |                       | Preço                                                                                                    | Preço estendido ( | Quantidade Cus | sto total                | momento, até o                                     |
| Todas as aquisições está vinculada a Portaria Nº 048/2019 de 31/10/2019, Confirme link abaixo:<br>HTTP://FUNDACAOBUTANTAN.ORG.BR/ASSETS/ARQUIVOS/REGULAMENTOS_E_POLITICAS/PDF/PORTARIA_48.PDF |                       |                                                                                                    |                   |                |                          |                                                    |
| 8 EMBALAGEM ESTERILIZ PESADO 40 X 40 CM V                                                                                                    | Menos                 | R\$26,50 BRL                                                                                                    | R\$6.625,00 BRL 2 | 250 UN R\$6    | 5.625,00 BRL             | encerramento do evento.                            |
| EMBALAGEM ESTERILIZ PESADO 40 X 40 CM                                                                                                    |                       |                                                                                                    |                   |                |                          |                                                    |
|                                                                                                    | IVA:                  | C4Consumo: ICMS + DIFAL ST + IPI + PIS + COFINSIgual ao C3, mas não exclui<br>ICMS e IPI das bases de PIS e COFINS |                   |                |                          |                                                    |
|                                                                                                    | IPI %:                | 2%                                                                                                    |                   |                |                          |                                                    |
|                                                                                                    | NCM:                  | 2545.89.65                                                                                                    |                   |                |                          |                                                    |
|                                                                                                    | COD.SERV:             | SERV_14.01                                                                                                    |                   |                |                          |                                                    |
| PR                                                                                                    | EÇO UNIT. SEM IPI:    | R\$25,97 BRL                                                                                                    |                   |                |                          |                                                    |
| Data d                                                                                                    | e entrega solicitada: | Qua, 29 mai, 2024                                                                                                  |                   |                |                          |                                                    |
|                                                                                                    | Description:          | EMBALAGEM P/ ESTERILIZACAO - (40 X 40CM PESADO)                                                                    |                   |                |                          |                                                    |
| 4                                                                                                    |                       |                                                                                                    |                   |                | •                        |                                                    |
| Compor mensagem                                                                                                    |                       |                                                                                                    |                   |                |                          |                                                    |

![](_page_14_Picture_5.jpeg)

![](_page_14_Picture_6.jpeg)

![](_page_14_Picture_7.jpeg)

![](_page_14_Picture_8.jpeg)

![](_page_14_Picture_9.jpeg)

![](_page_14_Picture_10.jpeg)